## Pénztárkönyv dokumentáció

V25.4

## Kiegyenlítetlen számlák kezelése

A lista alapvetően a **Listázások** fejezetben leírt módon használható. Lehetőség van szűkítési feltételek megadására, keresésre, exportálásra (xls,.csv), és nyomtatásra.

Kiegyenlítetlen számlák kezelésénél lehetőség van keresési feltétel kiválasztására (eleje egyezik, tartalmazza), valamint a "Gyorskereső" szövegre kattintáskor átvált "Szűkítés"-re. A szűkítésekben már kiegyenlítés dátumára is lehet szűkíteni.

<u>Összegzés gomb</u> megnyomására a program összesíti a táblázatban lévő adatokat. Kijelölés esetén a kijelölt tételek összesítése történik meg.

<u>Nyomtatási formátumok</u>: számlák listája, számlák listája partnerenként, számlák listája kiegyenlítésekkel. Az utóbbi lista figyelembe veszi a szűkítésnél megadott feltételeket.

<u>Pü. levelek:</u> Az egyszeres programokba is bekerült a kettős könyvviteli programban már régóta elérhető pénzügyi levelezés, ami akár elküld-hető e mailben is. Részletesebb leírást az alábbi linken találunk: **Pénzügyi levelezés** 

<u>Új tétel gomb</u> megnyomásával új kiegyenlítetlen számlát rögzíthetünk. A Módosítás gomb megnyomásával módosíthatunk egy kiegyenlítetlen számlát. Figyelem! Ha olyan számlát módosítunk ami már kiegyenlítésre került, akkor már csak a számla fejlécét engedi meg a program módosítani, a tartalmát nem. Ha kiegyenlítést szeretnénk módosítani, akkor először töröljük a kiegyenlítéshez tartozó könyvelési tételt a naplófőkönyv/pénztárkönyv menüpontból, és könyveljük le újból a kiegyenlítést helyesen. <u>A törlés gomb</u> használata: ha olyan számlát törlünk, amely már kiegyenlítésre került, akkor a program jelzi, a tétel már ki lett egyenlítve, majd rákérdez, hogy törli-e a kiegyenlítést tartalmazó tételek hivatkozásait a pénztárkönyvben.

<u>A rendezés gomb</u> megnyomására, a feljövő táblázatban láthatjuk a kiegyenlítéshez tartozó könyvelési tételeket.

Lehetőség van a <u>számlák csoportos kiegyenlítésére</u>. A számlákat a szóköz (space) billentyű megnyomásával tudjuk kijelölni. Majd nyomjuk meg a jobb alsó sarokban lévő kiegyenlítés gombot. A kiegyenlítés dátumának, a bizonylatszámnak és a pénzforgalmi helynek a megadása után a tovább gombra kattintva a program lekönyveli a kiegyenlítéshez tartozó tételeket.

<u>Devizás számla kiegyenlítése</u>: Mivel egyszeres programban nincs arra mód, hogy árfolyam nyereséget/veszteséget könyveljünk, a program engedi a forintban történő eltérést, de az áfa összegét egyenlőre a számlán szereplő áfához korrigálja, ami szükség esetén átírható.

Amennyiben töröljük a számla kiegyenlítését a pénztárkönyv menüpontban a program visszaírja a számlákat a kiegyenlítetlen számlák közé.

## RLB-60 Bt.

3000 Hatvan, Balassi Bálint u. 40.

## info@rlb.hu

Adószám: 21252659-2-10 Cégjegyzékszám: 10-06-024727 V25.4